# FINDAT

Access Datenbank / Die Finanz Verwaltung

WEIBEL INNOVATE wi concept

## Kurzanleitung

#### Access Datenbanken

Für die Verwendung von Access Datenbanken verweisen wir auf gute Fachbücher und unzähligen Tipps und Videos im Internet.

Einige Grundkenntnisse sind sinnvoll zur Anwendung der vorliegenden Datenbank.

#### Gewährleistungen

#### Datenbanken für MS Access

Für diese Datenbank übernehmen wir generell keinen Support, Weiterentwicklung und Hilfe. Die Verwendung geschieht auf eigene Verantwortung.

Die Datenbank darf für private Zwecke gratis weitergegeben werden, unter der Voraussetzung, dass keine Komponenten wie Bilder, Hyperlinks und Programmierung verändert werden.

Die Access Datenbanken sind nur lauffähig, wenn sie im Besitz des entsprechenden Access Microsoft Programms sind. Ohne MS Access können Sie die Access Runtime bei Microsoft runterladen. Nach Installation der Runtime können Sie die Datenbank verwenden.

Eine eventuell angezeigte Startseite über die Eingabe eines Installationscodes können Sie dabei wegklicken.

#### Schutz der Datenbank

Die Datenbank ist nicht geschützt. In der seitlichen Navigationsliste können Sie alle Objekte anschauen. Versierte Access Anwender können dadurch Anpassungen selbst vornenehmen (Fehlerkorrekturen, Anpassungen). Bei Verwendung der Access Runtime können Sie die Navigationsleiste nicht sehen.

#### Herausgeber

Die Datenbanken und Vorlagen für Microsoft Produkte werden durch das «Weibel Innovate» WI Concept Team aufgebaut und veröffentlicht. Es besteht kein kommerzielles Interesse und die Anwendungen sind zur privaten Nutzung angedacht. Die «Weibel Innovate» ist ein reine Non-Profit-Organisation.

### 1. Datenbank Einstellungen

#### Tipp zu MS Access

Die Darstellung der Formulare zur Registerkartenform kann in den Optionen geändert werden.

| Access-Optionen                                                      |                                                                                                    | ?    | ×     |
|----------------------------------------------------------------------|----------------------------------------------------------------------------------------------------|------|-------|
| Allgemein<br>Aktuelle Datenbank                                      | Optionen für die aktuelle Datenbank.                                                                                                    |      | î     |
| Datenblatt                                                           | Anwendungsoptionen                                                                                                    |      |       |
| Objekt-Designer<br>Dokumentprüfung<br>Sprache<br>Clienteinstellungen | Anwendungstitel: ComixDat<br>Anwendungssymbol: Durchsuchen<br>Als Formular- und Berichtssymbol verwenden<br>Formular anzeigen: for_Start ~<br>Webanzeigeformular: (Keines) ~ |      |       |
| Menüband anpassen                                                    | Statusleiste anzeigen                                                                                                    |      |       |
| Symbolleiste für den Schnellzugriff<br>Add-Ins                       | Dokumentfensteroptionen<br>O Überlappende Fenster                                                                                                    |      |       |
| Trust Center                                                         | Dokumentregisterkarten anzeigen                                                                                                    |      |       |
|                                                                      | ✓ Access-Spezialtasten verwenden ∪                                                                                                    |      |       |
|                                                                      | Beim Schließen komprimieren                                                                                                    |      |       |
|                                                                      | Beim Speichern personenbezogene Daten aus D <u>a</u> teieigenschaften entfernen                                                                                              |      |       |
|                                                                      | Steuerelemente mit Windows-Design auf Formularen verwenden                                                                                                    |      |       |
|                                                                      | Z Layoutansicht aktivieren                                                                                                    |      |       |
|                                                                      | Entwurfsänderungen für Tabellen in der Datenblattansicht aktivieren                                                                                                    |      |       |
|                                                                      | 🗹 Auf abgeschnittene Zahlenfelder prüfen                                                                                                    |      |       |
|                                                                      | Bildeigenschaften-Speicherformat                                                                                                    |      |       |
|                                                                      | O Quellbildformat beibehalten (kleinere Dateigröße)                                                                                                    |      |       |
|                                                                      | O Alle Bilddaten in <u>B</u> itmaps konvertieren (mit Access 2003 und früher kompatibel)                                                                                     |      |       |
|                                                                      | Navigation                                                                                                    |      |       |
|                                                                      | Navigationsbereich anzeigen                                                                                                    |      | •     |
|                                                                      | ОК                                                                                                    | Abbr | echen |

#### Weitere Tipps zu MS Access

Bei Eingaben in Formularen können Sie mit Insert Taste von Einfüge- zu Überschreibmodus wechseln.

#### Datenbankstruktur

Die Datenbankstruktur ist nicht gesperrt. Alles kann durch Versierte Benutzer für den Eigennutzen angepasst werden.

#### 2. Start der Datenbank

Beim Starten der Anwendung erscheint diese Formularübersicht:

| 🗐 FinDat - Start - Willkommen     |   | - 🗆 X                   |
|-----------------------------------|---|-------------------------|
| FinDat / Finanzen im Griff        |   |                         |
| Übersicht - Portfolio             |   | Anlegen - Besitzer      |
| Übersicht - Besitzer Konten       |   | Anlegen - Konten        |
| Übersicht - Konto Bewegung        |   | Anlegen - Bewegungen    |
| Übersicht - Bewegungen Filtern    |   |                         |
| Analysen - Berichte und Diagramme |   | Weitere Einstellungen   |
| 12:30:17                          |   |                         |
| Oatenbank schliessen              | = | Hinweis und Version     |
| © 1990-2025 - FinDat - wi concept |   | Mittwoch, 18. Juni 2025 |

#### Startformular

Über die Buttons starten Sie die einzelnen Formulare, Berichte und Hinweisformulare.

Mit dem Button [Übersicht – Portfolio] gelangen sie zum zentralen Informationsformular des Finanz Portfolios. Alle Werte von Konten werden zu Besitzer summiert. Die Datenbank hat zum Ziel Gesamtwerte und Gesamtentwicklungen aufzuzeigen. Beachten sie dazu die Diagramme zu den Bewegungslauf Entwicklung.

Mit dem Button [Übersicht – Besitzer Konten] gelangen sie zum zentralen Informationsformular welche Besitzer welche Konten besitzen. Die aktuellen Salden der Konten werden angezeigt.

Mit dem Button [Übersicht – Konto Bewegung] gelangen sie zum zentralen Informationsformular zu den Konten mit allen Bewegungen. Die aktuellen Salden werden über die Bewegungen addiert und werden angezeigt.

Über den Button [Anlegen – TextFormular] werden die wichtigsten Formulare (Grundtabellen) angelegt und gepflegt.

Über den Button [Übersicht – Bewegungen Filtern] können sie eigene Saldosummen nach gewählten Feldern generieren. Wie am besten in einem Formular gefiltert wird, verweisen wir auf die Hilfe auf der Webseite Swiss Hometool. Die Filterungen sind analog zu Berichten aufgebaut. Siehe <u>Berichte</u> filtern.

Mit dem Button [Analyse - Berichte und Diagramme] rufen sie eine Seite mit allen Finanz Analysen auf. Hier werden druckbare Berichte aufgelistet. Weitere Diagramme zeigen aktuelle Saldostände.

Über den Button [Weitere Einstellungen] werden Grunddaten zu Wertlisten angelegt oder bearbeitet. Weiter können die Rechnungssteller und der Zustand der Kontoblätter definiert werden.

Die eingetragenen Beispieldaten helfen ihnen sich in der Datenbank zu orientieren. Sie können diese bei nicht Gebrauch löschen oder überschreiben.

### 3. Finanz Portfolio (Erklärung)

| 🗐 FinDat - Funktion —                                                                                                    |                                     | × |
|----------------------------------------------------------------------------------------------------|-------------------------------------|---|
| FinDat / Aufbau Finanz Datenbank                                                                                                    | •                                   | ] |
| Die Bankonten sind einem Besitzer zugewiesen. Alle Bewegungen der Bankkonten werden übe<br>globales Datensatzblatt aufgenommen. Die eingegebenen Daten im globalen Datensatzblatt w<br>immer zu entsprechendes Bankkonto (Kontoblatt) ausgeführt.                   | er ein<br>erden                     |   |
| Datensatzblatt / Gesamt       Der Ansatz der Datenbank ist immer<br>Gesamtsituation der Finanzwerte im<br>haben. Details zu Bankkonten könne<br>werden.         Besitzer B       Kontoblatt 02 / Detail         Kontoblatt 03 / Detail       Kontoblatt 04 / Detail | r die<br>ı Blick zu<br>en gefiltert |   |
| © 1990-2025 - FinDat - wi concept Montag, 1                                                                                                    | 6. Juni 202                         | 5 |

#### Erklärung / Funktion

Als erstes beachten sie die wichtigsten Erklärungen zu der Funktion und Umsetzung dieser Datenbank. Siehe Bild oben.

Die vorliegende Datenbank ist eine einfache Anwendung zur Finanzkontrolle, um die aktuellen Geld Werte jederzeit im Überblick zu haben.

FinDat - Die Finanzen im Griff. Die Grundausrichtung der Anwendung liegt die Finanz Werte des Portfolios als Ganzes in Sicht zu haben.

Für die Neuanlage der Datenbank beachten sie die richtige Schrittfolge zur Eingabe. Die dazu benötigten Formulare werden in dieser Kurzanleitung erklärt.

#### Wichtige Schrittfolge

- 1. Besitzer anlegen
- 2. Bankkonto anlegen Dabei vorgängig verwendetes Kontoblatt definieren
- 3. Kontrolle: Bankkonto muss mit Besitzer und Kontoblatt verbunden sein
- 4. Bewegungen eintragen
- 5. Kontrolle: Wertlisten, Grundkontoblätter und Rechnungssteller anlegen

### 4. Neues Portfolio anlegen (Besitzer)

| 🗐 FinDat - Formular Besitzer                                                                     |            | - 0 X                 |
|--------------------------------------------------------------------------------------------------|------------|-----------------------|
| FinDat / Besitzer Anlag                                                                          | e 🔹 🕨      | Besitzer<br>Kurzliste |
| BesID 1                                                                                          |            |                       |
| Besldent Bes001                                                                                  | BesPLZ     | 3300                  |
| BesName Muster                                                                                   | BesOrt     | Nestau                |
| BesVorname Paul                                                                                  | BesLand    | Schweiz               |
| BesStrasse Mustergasse                                                                           | BesTelefon |                       |
| BesStrassenNr 10A                                                                                | BesNatel   |                       |
|                                                                                                  | BesEmail   |                       |
|                                                                                                  |            |                       |
| Es muss mindestens ein Besitzer angelegt werder<br>Jedes Kontoblatt muss ein Besitzer aufweisen. |            |                       |
| © 1990-2025 - FinDat - wi concept                                                                |            | Montag, 16. Juni 2025 |
| Datensatz: 14 🔺 1 von 2 🕨 🕨 🌬 🦙 Kein Filter 🛛 Such                                               | en         |                       |

#### Erklärungen

Die Vorgehensweise bei Neuanlage der Datenbank wird nach diesen Schritten wird empfohlen. Andere Formulare benötigen diese Angaben. Es gilt:

- 1. «Besident» als Kurzform anlegen (Pflicht)
- 2. «BesName» und «BesVorname» eintragen (Wichtig)
- 3. Restliche Daten bei Bedarf aufnehmen

Wichtig für alle Formulare: Die Felder sind nicht geschützt. Bitte walten sie besondere Vorsicht, dass sie nichts bei bereits angelegten Datensätzen verändern. Veränderungen werden sofort übernommen (Überschreibung).

### 5. Neues Portfolio anlegen (Konto)

| 🗐 FinDat - Konto - Ar                                           | nlage                                                                                                    |               | 1                 | _                    |               |
|-----------------------------------------------------------------|----------------------------------------------------------------------------------------------------|---------------|-------------------|----------------------|---------------|
| FinDat /                                                        | Konto Anlage                                                                                                    |               |                   | Kontoblatt<br>Pflege | (+            |
| KonID                                                           | 1                                                                                                    |               |                   |                      |               |
| Konldent                                                        | K01 ~                                                                                                    | KonNummer     | UBA-PK-555-001    |                      |               |
| KonBank                                                         | UBA                                                                                                    | KonlBAN       | CX 5677 5555 34X1 |                      |               |
| KonKontoart                                                     | Privatkonto                                                                                                    | KonBernerkung |                   |                      |               |
| KonKurz                                                         | UBA-PRI                                                                                                    | KonBesitzer   | Bes001            |                      | ~             |
| KonStart                                                        | 01.03.2023                                                                                                    | KonVollmacht  | Orteria Ida       |                      | $\overline{}$ |
| KonEnde                                                         |                                                                                                    |               |                   |                      |               |
| Zum Anlegen eines<br>sein. Das Bankkonto<br>verbunden werden. D | neuen Kontos muss ein Besitzer vordefiniert<br>o muss mit einem neuen freien Kontoblatt<br>Das gewählte Kontoblatt auf aktiv setzen. |               |                   |                      |               |
| © 1990-2025 - FinDal                                            | t - wi concept                                                                                                    |               |                   | Montag, 16. J        | uni 2025      |
| Datensatz: 14 4 1 von 7                                         | ► ► ► ► Kein Filter Suchen                                                                                                    |               |                   |                      |               |

#### Erklärungen

Die Vorgehensweise bei Neuanlage wird nach diesen Schritten empfohlen. Andere Formulare benötigen diese Angaben. Es gilt:

- 1. «Konldent» aus Klappliste auswählen. Dabei ein freies Kontoblatt wählen (Pflicht)
- 2. «KonBesitzer» aus Klappliste auswählen (Pflicht). Der Besitzer muss vorhanden sein.
- 3. Restliche Daten aufnehmen (möglichst vollständig ausfüllen)

Nach diesem Vorgang die Kontoblätter Definitionsliste anpassen (1). Siehe dazu Erklärung nächste Seite.

### 6. Kontoblatt pflegen (Grundblatt)

| 🗐 FinDat - Formular Blatt                                                                      |   | - 🗆 X                                                                                                    |
|------------------------------------------------------------------------------------------------|---|----------------------------------------------------------------------------------------------------|
| FinDat / Blatt Definition                                                                      |   | Blatt<br>Liste                                                                                               |
| Suche                                                                                          | ~ |                                                                                                    |
| BlattNummerID     K01       BlattBezeichnung     Kontoblatt 01       BlattVerwendung     Aktiv | V | Für neue Bankkontten immer ein neues<br>Kontoblatt zuordnen. Für Kontobätter den<br>Zustand hier definieren. |
| © 1990-2025 - FinDat - wi concept                                                              |   | Montag, 16. Juni 2025                                                                                        |
| Datensatz: H 🔺 1 von 12 🕨 H 🕨 🏹 Kein Filter Suchen                                             |   |                                                                                                    |

#### Erklärungen

Die Vorgehensweise bei Neuanlage nach diesen Schritten wird empfohlen. Andere Formulare benötigen diese Angaben. Es gilt:

1. Bei Verwendung einer ausgewählten «Konldent / BlattNummerID» durch Anlage eines neuen Kontos muss die «Blattverwendung» des gewählten Kontoblatt «Aktiv» gesetzt werden.

Nicht verwendete Kontoblätter sind als «Frei» definiert. Können für neue Konten verwendet werden. Aufgehobene Konten werden auf «Archiv» gesetzt.

Es sind in der Datenbank 12 Grundkontoblätter angelegt. Diese können je nach Bedarf erweitert werden. Beachte weitere Infos unter dem Kapitel Einstellungen.

### 7. Buchungen anlegen (Bewegungen)

| 📧 FinDat - Pflege Formula | r - Bewegung           |                                                                     | - 🗆 ×                                   |
|---------------------------|------------------------|---------------------------------------------------------------------|-----------------------------------------|
| FinDat / Bev              | wegung Erfassung       | Bev<br>Tab                                                          | regung 📭                                |
|                           | ia                     |                                                                     |                                         |
| BewID                     | 1                      |                                                                     |                                         |
| BewKonto                  | K04 ~                  | Jahr                                                                | 2022                                    |
| BewDatum                  | 01.02.2022             | Wert                                                                | 44593                                   |
| BewBuchung                | 1                      | BuchungID                                                           | 44593001                                |
| BewTitel                  | Kontoeröffnung         |                                                                     |                                         |
| BewGutschrift             | CHF 500.00             |                                                                     |                                         |
| BewLastschrift            |                        | BewPlusMinus                                                        | 500.00                                  |
| BewArt<br>BewRechnung     | Start v                | Hinweis: Die rechten Felder werd<br>berechnet. Der erscheinende Ein | len automatisch<br>trag Fehler wird mit |
| BewKategorie              |                        | berechneten Felder ersetzt sobal<br>Buchung eingetragen sind. Achte | d Datum und<br>n sie bei mehreren       |
| BewBemerkung              |                        | Buchungen zum gleichen Tag, di<br>immer um +1 zu erhöhen.           | e Buchungsnummer                        |
|                           |                        |                                                                     |                                         |
| © 1990-2025 - FinDat - w  | vi concept             |                                                                     | Montag, 16. Juni 2025                   |
| Datensatz: I4 🔸 1 von 1 🔸 | N 👀 😽 Gefiltert Suchen |                                                                     |                                         |

#### Erklärungen

Die Vorgehensweise bei Neuanlage wird nach diesen Schritten empfohlen. Andere Formulare benötigen diese Angaben. Es gilt:

- 1. Für eine Buchung die vorhandenen Felder ausfüllen. Wichtig: die Buchung dem richtigen Konto zuweisen.
- 2. Für mehrere Buchungen am gleichen Tag die «BewBuchung» immer um 1 Zähler hochstellen (1, 2, 3, usw.). (Pflicht).

Das Feld «BuchungID» wird dabei aus dem «BewDatum» und «BewBuchung» eindeutig zu einer «BuchungID» berechnet.

Die Felder auf der rechten Seite werden berechnet. Eventuell die Aktualisierung im Menü anwählen. Erscheinende Fehlermeldungen verschwinden danach. Sie können die Bewegungsbuchungen auch in der Tabelle vornehmen.

| Formular Tabelle / Bewegunger | Formular | Tabelle / | Bewegungen |
|-------------------------------|----------|-----------|------------|
|-------------------------------|----------|-----------|------------|

| -8   | FinDat - P | flege Tab | elle -                | Bewegung     |           |                         |               |                       |               |              |                                |                                      |                      | - 0                      | ×   |
|------|------------|-----------|-----------------------|--------------|-----------|-------------------------|---------------|-----------------------|---------------|--------------|--------------------------------|--------------------------------------|----------------------|--------------------------|-----|
|      | Finl       | Dat       | / B                   | lewegur      | ng        |                         |               | Resultat<br>Portfolio | Resu<br>Besi  | ultat 🔳      | Resultat<br>Konten             |                                      |                      | •                        | Î   |
|      |            | ►         |                       | -            |           | Beweg<br>Pflege         | ung<br>Einzel | Bewegung<br>Gefiltert |               |              |                                |                                      |                      | luchung Saldo<br>Jericht |     |
|      | BewID      | BewKo     | onto                  | BewDatum Bev | wBuchur   | ng BewTitel             | BewGutschrift | BewLastschrift        | BewgungArt    | BewRechnung  | BewKategorie                   | BewBemerkung                         | BewPlusMinus Jahr We | ert BuchungID            |     |
| ►    | 1          | K04       | $\sim$                | 01.02.2022   | 1         | Kontoeröffnung          | CHF 500.00    |                       | Start         | ~            | ~                              | $\checkmark$                         | 500.00 2022 445      | 93 44593001              |     |
|      | 2          | K04       | $\sim$                | 01.03.2022   | 1         | Überweisung zu Bernolli |               | CHF 50.00             | Fremdtransfer | ~            | ~                              | ~                                    | -50.00 2022 446      | 21 44621001              |     |
|      | 5          | K05       | $\sim$                | 01.08.2022   | 1         | Kontoeröffnung          | CHF 350.00    |                       | Start         | ~            | ~                              | ~                                    | 350.00 2022 447      | 74 44774001              |     |
|      | 6          | K05       | $\sim$                | 01.09.2022   | 1         | Einzahlung von Meier    | CHF 530.00    |                       | Fremdtransfer | ~            | ~                              | ~                                    | 530.00 2022 448      | 05 44805001              |     |
|      | 7          | K01       | $\sim$                | 01.03.2023   | 1         | Kontoeröffnung          | CHF 670.00    |                       | Start         | ~            | ~                              | $\checkmark$                         | 670.00 2023 449      | /86 44986001             |     |
|      | 3          | K04       | $\sim$                | 01.04.2023   | 1         | Überweisung zu Meier    |               | CHF 200.00            | Fremdtransfer | ~            | ~                              | ~                                    | -200.00 2023 450     | 17 45017001              |     |
|      | 4          | K04       | $\sim$                | 01.06.2024   | 1         | Krankenkasse Prämie     |               | CHF 150.00            | Rechnung      | REC-Visura   | ✓ Gesundheit                   | $\checkmark$                         | -150.00 2024 454     | 44 45444001              |     |
|      | 8          | K01       | $\sim$                | 01.06.2024   | 1         | Monatsrechnung          |               | CHF 345.60            | Rechnung      | REC-Homesate | Vohnen                         | inklusiv Gebühren                    | -345.60 2024 454     | 44 45444001              |     |
|      | 9          | K04       | $\sim$                | 01.06.2024   | 2         | Einzahlung              | CHF 468.50    |                       | Schalter      | ~            | $\sim$                         | $\checkmark$                         | 468.50 2024 454      | 44 45444002              | : I |
|      | 10         | K05       | $\sim$                | 01.06.2024   | 3         | Auszahlung              |               | CHF 500.00            | Automat       | ~            | ~                              | ~                                    | -500.00 2024 454     | 44 45444003              |     |
|      | 11         | K04       | $\sim$                | 05.09.2024   | 1         | Transfer zu SUP         |               | CHF 340.00            | Eigentransfer | ~            | ~                              | $\checkmark$                         | -340.00 2024 455     | 40 45540001              |     |
|      | 12         | K06       | $\sim$                | 05.09.2024   | 2         | Transfer von PRI        | CHF 100.00    |                       | Start         | ~            | ~                              | ~                                    | 100.00 2024 455      | 40 45540002              |     |
|      | 13         | K02       | $\sim$                | 05.02.2025   | 1         | Einzahlung              | CHF 50.00     |                       | Schalter      | ~            | $\sim$                         | ~                                    | 50.00 2025 456       | 93 45693001              |     |
|      | 14         | K02       | $\sim$                | 05.02.2025   | 2         | Einzahlung              | CHF 150.00    |                       | Schalter      | ~            | ~                              | ~                                    | 150.00 2025 456      | 93 45693002              |     |
|      | 15         | K01       | $\sim$                | 30.03.2025   | 1         | Übertrag aus Bank       |               | CHF 195.65            | Abschluss     | ~            | ~                              | ~                                    | -195.65 2025 457     | 46 45746001              |     |
|      | 16         | K07       | $\mathbf{\mathbf{v}}$ | 09.04.2025   | 1         | Übertrag aus Bank       | CHF 189.34    | CHF 247.39            | Abschluss     | ~            | ~                              | ~                                    | -58.05 2025 457      | 56 45756001              |     |
|      | 17         | K03       | $\sim$                | 01.05.2025   | 1         | Kotoeröffnung           | CHF 395.50    |                       | Start         | ~            | $\sim$                         | ~                                    | 395.50 2025 457      | 78 45778001              |     |
|      | 18         | K03       | $\sim$                | 02.06.2025   | 1         | Bezug                   |               | CHF 146.25            | Automat       | ~            | ~                              | ~                                    | -146.25 2025 458     | 45810001                 |     |
|      | 19         | K06       | ~                     | 02.06.2025   | 2         | Kontoschliessung        |               | CHF 100.00            | Schalter      | ~            | ~                              | ~                                    | -100.00 2025 458     | 10 45810002              | 1   |
|      | 20         | K04       | $\sim$                | 10.06.2025   | 1         | Rückerstattung          | CHF 54.50     |                       | Gutschrift    | REC-Visura   | <ul> <li>Gesundheit</li> </ul> | <ul> <li>Zuviel verechnet</li> </ul> | 54.50 2025 458       | 45818001                 |     |
| Date | © 1990-    | 2025 - Fi | nDat                  | - wi concept | iltert Si | uchen                   |               |                       |               |              |                                |                                      | Mon                  | tag, 16. Juni 202        | 25  |

#### Erklärungen

Gleiches Vorgehen wie bei Einzelformular.

Sie können den Datensatzzeiger auf einen bestehenden Datensatz stellen. Über den Button [Bewegung Pflege Einzel] öffnen sie direkt das entsprechende Einzelformular mit den Werten der gewählten Zeile.

Alle Bewegungen zu allen Bankkonten werden in einer Grundtabelle mit dem Namen Bewegung verwaltet. Diese Tabelle ist die Hauptsicht, um die Daten korrekt aufzunehmen. Durch die berechnete «BuchungID» wird die Tabelle automatisch nach Datum und Buchungsnummer sortiert. Dies unabhängig, wann der Datensatz in die Datenbank gepflegt wurde. Siehe die «BewID». Sie zeigt dazu die chronologische Datensatzaufnahme.

Um den Stand eines Kontoblatt zu einer Bank zu kontrollieren, drücken sie den Button [Bewegung gefiltert]. Dazu vorgängig irgendeine eine Zeile mit dem gewünschten «BewKonto» markieren und Befehl ausführen. In einem neuen Fenster werden die Buchungen zum gewählten Bankkonto angezeigt. Sie nächste Seite.

### Bewegungen gefiltert

| -8   | FinDat -                           | Konte           | o Beweg                 | ung Info        |           |            |            |                         |               |                |              |               |              | -                              | 0 ×          |
|------|------------------------------------|-----------------|-------------------------|-----------------|-----------|------------|------------|-------------------------|---------------|----------------|--------------|---------------|--------------|--------------------------------|--------------|
|      | FinDat / Bewegungen nach Buchungen |                 |                         |                 |           |            |            |                         |               |                |              |               |              | <b>*</b>                       |              |
|      | BewKo                              | nto             | BewlD                   | BuchungID       | Jahr      | BewDatum   | BewBuchung | BewTitel                | BewGutschrift | BewLastschrift | BewPlusMinus | BewgungArt    | BewRechnung  | BewKategorie                   | 1            |
| •    | K04                                | $\sim$          | 1                       | 44593001        | 2022      | 01.02.2022 | 1          | Kontoeröffnung          | 500.00        |                | 500.00       | Start         | $\sim$       | $\sim$                         | $\sim$       |
|      | K04                                | $\mathbf{\vee}$ | 2                       | 44621001        | 2022      | 01.03.2022 | 1          | Überweisung zu Bernolli |               | 50.00          | -50.00       | Fremdtransfer | $\checkmark$ | $\checkmark$                   | ~            |
|      | K04                                | $\sim$          | 3                       | 45017001        | 2023      | 01.04.2023 | 1          | Überweisung zu Meier    |               | 200.00         | -200.00      | Fremdtransfer | $\sim$       | $\checkmark$                   | $\sim$       |
|      | K04                                | $\sim$          | 4                       | 45444001        | 2024      | 01.06.2024 | 1          | Krankenkasse Prämie     |               | 150.00         | -150.00      | Rechnung      | REC-Visura   | <ul> <li>Gesundheit</li> </ul> | $\checkmark$ |
|      | K04                                | $\sim$          | 9                       | 45444002        | 2024      | 01.06.2024 | 2          | Einzahlung              | 468.50        |                | 468.50       | Schalter      | $\sim$       | $\sim$                         | $\sim$       |
|      | K04                                | $\sim$          | 11                      | 45540001        | 2024      | 05.09.2024 | 1          | Transfer zu SUP         |               | 340.00         | -340.00      | Eigentransfer | $\sim$       | $\checkmark$                   | $\sim$       |
|      | K04                                | $\sim$          | 20                      | 45818001        | 2025      | 10.06.2025 | 1          | Rückerstattung          | 54.50         |                | 54.50        | Gutschrift    | REC-Visura   | ✓ Gesundheit                   | $\sim$       |
|      | K04                                | $\sim$          | 21                      | 45824001        | 2025      | 16.06.2025 | 1          | Testzeile               | 100.00        | 100.00         | 0.00         |               | $\sim$       | ~                              | $\sim$       |
|      |                                    |                 |                         |                 |           |            |            |                         |               |                |              |               |              |                                |              |
| Data | © 1990<br>Mittwo                   | 0-202<br>ch, 18 | 5 - FinD:<br>3. Juni 20 | at - wi concept | Cofiltart | Suchan     |            |                         | CHF 1'123.00  | CHF 840.00     | CHF 283.00   |               |              |                                |              |

#### Erklärungen

Die Tabelle wurde gefiltert (Pfeil). Die Salden werden zum gewählten Konto addiert. Der aktuelle Kontostand ist ersichtlich. Die ermöglicht eine schnelle Kontrolle, was die Buchungen für Wirkungen auf den Saldo haben. Eventuelle Konto Überschreitungen werden angezeigt (unten).

| -8       | FinDat         | - Kont            | o Beweg                 | ung Info               |           |            |          |                   |               |                |              |            |              | -            | □ × |
|----------|----------------|-------------------|-------------------------|------------------------|-----------|------------|----------|-------------------|---------------|----------------|--------------|------------|--------------|--------------|-----|
|          | Fir            | ٦Da               | at / I                  | Beweę                  | gung      | gen nac    | h Buo    | chungen           |               |                |              |            |              |              | •   |
|          | BewK           | onto              | BewID                   | BuchungID              | Jahr      | BewDatum B | wBuchung | BewTitel          | BewGutschrift | BewLastschrift | BewPlusMinus | BewgungArt | BewRechnung  | BewKategorie |     |
| <u>}</u> | K07            | $\sim$            | 16                      | 45756001               | 2025      | 09.04.2025 | 1        | Übertrag aus Bank | 189.34        | 247.39         | -58.05       | Abschluss  | $\checkmark$ | $\checkmark$ | >   |
|          |                |                   |                         |                        |           |            |          |                   |               |                |              |            |              |              |     |
|          |                |                   |                         |                        |           |            |          |                   |               |                |              |            |              |              |     |
|          |                |                   |                         |                        |           |            |          |                   |               |                | 1            |            |              |              |     |
|          |                |                   |                         |                        |           |            |          |                   |               |                |              |            |              |              |     |
|          | © 199<br>Mittw | 90-202<br>och, 18 | 5 - FinDa<br>I. Juni 20 | at - wi concept<br>)25 |           |            |          |                   | CHF 189.34    | CHF 247.39     | CHF-58.05    | Saldo neg  | jativ !      |              |     |
| Date     | nsatz: H       | i - (1)           | on 1                    |                        | Gefiltert | Suchen     |          |                   |               |                |              |            |              |              |     |

Diese Tabelle Bewegungen mit Buchungen ist generell zur Daten Bearbeitung gesperrt. Eignet sich aber hervorragend für weitere Filterungen vorzunehmen. Je nach Wahl von Filter Setzungen sehen sie die berechneten Salden. Weitere Beispiele nächste Seite.

| FinDat<br>Fir  | t - Kon          | <sub>ito Beweg</sub><br>at / E | ewegi            | unge | en nac     | h Buch     | ungen                   |               |                |              |               |              | -            | •      |
|----------------|------------------|--------------------------------|------------------|------|------------|------------|-------------------------|---------------|----------------|--------------|---------------|--------------|--------------|--------|
| BewK           | Conto            | BewID                          | BuchungID        | Jahr | BewDatum   | BewBuchung | BewTitel                | BewGutschrift | BewLastschrift | BewPlusMinus | BewgungArt    | BewRechnung  | BewKategorie |        |
| K04            | $\sim$           | 1                              | 44593001         | 2022 | 01.02.2022 | 1          | Kontoeröffnung          | 500.00        |                | 500.00       | Start         | ~            | ~            | $\sim$ |
| K04            | $\sim$           | 2                              | 44621001         | 2022 | 01.03.2022 | 1          | Überweisung zu Bernolli |               | 50.00          | -50.00       | Fremdtransfer | $\sim$       | ~            | $\sim$ |
| K05            | $\sim$           | 5                              | 44774001         | 2022 | 01.08.2022 | 1          | Kontoeröffnung          | 350.00        |                | 350.00       | Start         | ~            | ~            | $\sim$ |
| K05            | $\sim$           | 6                              | 44805001         | 2022 | 01.09.2022 | 1          | Einzahlung von Meier    | 530.00        |                | 530.00       | Fremdtransfer | $\sim$       | ~            | $\sim$ |
| K01            | $\sim$           | 7                              | 44986001         | 2023 | 01.03.2023 | 1          | Kontoeröffnung          | 670.00        |                | 670.00       | Start         | ~            | $\checkmark$ | $\sim$ |
| K04            | $\sim$           | 3                              | 45017001         | 2023 | 01.04.2023 | 1          | Überweisung zu Meier    |               | 200.00         | -200.00      | Fremdtransfer | ~            | ~            | $\sim$ |
| K04            | $\sim$           | 4                              | 45444001         | 2024 | 01.06.2024 | 1          | Krankenkasse Prämie     |               | 150.00         | -150.00      | Rechnung      | REC-Visura   | Gesundheit   | $\sim$ |
| K01            | $\sim$           | 8                              | 45444001         | 2024 | 01.06.2024 | 1          | Monatsrechnung          |               | 345.60         | -345.60      | Rechnung      | REC-Homesate | V Wohnen     | $\sim$ |
| K04            | $\sim$           | 9                              | 45444002         | 2024 | 01.06.2024 | 2          | Einzahlung              | 468.50        |                | 468.50       | Schalter      | $\sim$       | $\checkmark$ | $\sim$ |
| K05            | $\sim$           | 10                             | 45444003         | 2024 | 01.06.2024 | 3          | Auszahlung              |               | 500.00         | -500.00      | Automat       | $\checkmark$ | ~            | $\sim$ |
| K04            | $\sim$           | 11                             | 45540001         | 2024 | 05.09.2024 | 1          | Transfer zu SUP         |               | 340.00         | -340.00      | Eigentransfer | $\sim$       | $\checkmark$ | $\sim$ |
| K06            | $\sim$           | 12                             | 45540002         | 2024 | 05.09.2024 | 2          | Transfer von PRI        | 100.00        |                | 100.00       | Start         | $\sim$       | $\checkmark$ | $\sim$ |
| K02            | $\sim$           | 13                             | 4569300          | 2025 | 05.02.2025 | 1          | Einzahlung              | 50.00         |                | 50.00        | Schalter      | ~            | $\checkmark$ | $\sim$ |
| © 199<br>Mittw | 90-202<br>voch,1 | 5 - FinDat<br>18. Juni 20      | wi concept<br>25 |      |            |            |                         | CHF 3'557.84  | CHF 2'374.89   | CHF 1'182.95 |               |              |              |        |

Hier alle Filter ausschalten. Dies kann im Menü Filter oder direkt beim Pfeil gemacht werden.

| -8   | FinDat   | - Konto  | o Beweg    | ung Info  |           |            |            |                  |               |                |              |            |              | -            | • ×    |
|------|----------|----------|------------|-----------|-----------|------------|------------|------------------|---------------|----------------|--------------|------------|--------------|--------------|--------|
|      | Fin      | Da       | it / E     | Beweg     | ung       | en nac     | h Buch     | ungen            |               |                |              |            |              | (            | (+     |
|      | BewKo    | nto l    | BewID      | BuchungID | Jahr      | BewDatum   | BewBuchung | BewTitel         | BewGutschrift | BewLastschrift | BewPlusMinus | BewgungArt | BewRechnung  | BewKategori  | e      |
| ►    | K04      | $\sim$   | 1          | 44593001  | 2022      | 01.02.2022 | 1          | Kontoeröffnung   | 500.00        |                | 500.00       | Start      | ~            | $\sim$       | $\sim$ |
|      | K05      | $\sim$   | 5          | 44774001  | 2022      | 01.08.2022 | 1          | Kontoeröffnung   | 350.00        |                | 350.00       | Start      | ~            | $\checkmark$ | $\sim$ |
|      | K01      | $\sim$   | 7          | 44986001  | 2023      | 01.03.2023 | 1          | Kontoeröffnung   | 670.00        |                | 670.00       | Start      | $\checkmark$ | $\checkmark$ | $\sim$ |
|      | K06      | $\sim$   | 12         | 45540002  | 2024      | 05.09.2024 | 2          | Transfer von PRI | 100.00        |                | 100.00       | Start      | $\sim$       | $\sim$       | $\sim$ |
|      | к03      | $\sim$   | 17         | 45778001  | 2025      | 01.05.2025 | 1          | Kotoeröffnung    | 395.50        |                | 395.50       | Start      | $\sim$       | $\sim$       | $\sim$ |
|      |          |          |            |           |           |            |            |                  |               |                |              |            |              |              |        |
|      | © 199    | )-2025 - | - FinDat - | wiconcept |           |            |            |                  | CHF 2'015.50  |                | CHF 2'015.50 |            |              |              |        |
|      | Mittw    | och, 18  | . Juni 20  | 25        |           |            |            |                  |               |                |              |            |              |              |        |
| Date | nsatz: I | < 1 v    | ion 5      |           | Gefiltert | Suchen     |            |                  |               |                |              |            |              |              |        |

Hier wurde als Beispiel im Feld «BewegArt» über Kontextmenü der Wert Start gewählt. Alle Datensätze werden angezeigt.

|    | FinD         | ıt - Kor          | ito Beweg                 | ung Info           |           |            |            |                |               |                |              |            |              | -            | o ×          |
|----|--------------|-------------------|---------------------------|--------------------|-----------|------------|------------|----------------|---------------|----------------|--------------|------------|--------------|--------------|--------------|
|    | Fi           | nDa               | at / E                    | Beweg              | ung       | en nac     | h Buch     | lungen         |               |                |              |            |              |              | ÷            |
|    | Bew          | Konto             | BewID                     | BuchungID          | Jahr      | BewDatum   | BewBuchung | BewTitel       | BewGutschrift | BewLastschrift | BewPlusMinus | BewgungArt | BewRechnung  | BewKategorie |              |
| ►  | K04          | $\sim$            | 1                         | 44593001           | 2022      | 01.02.2022 | 1          | Kontoeröffnung | 500.00        |                | 500.00       | Start      | $\sim$       | $\sim$       | $\sim$       |
|    | K05          | $\sim$            | 5                         | 44774001           | 2022      | 01.08.2022 | 1          | Kontoeröffnung | 350.00        |                | 350.00       | Start      | $\checkmark$ | $\sim$       | $\checkmark$ |
|    |              |                   |                           |                    |           |            |            |                |               |                |              |            |              |              |              |
|    | © 19<br>Mitt | 90-202<br>woch, ' | 5 - FinDat<br>18. Juni 20 | - wi concept<br>25 |           |            |            |                | CHF 850.00    |                | CHF 850.00   |            |              |              |              |
| Da | tensatz:     | I4 - ← 1          | von 2                     | ► H → \ \          | Gefiltert | Suchen     |            |                |               |                |              |            |              |              |              |

Zusätzlich wurde hier im Feld «Jahr» gleich 2022 gewählt. Daten weiter eingeschränkt. Mit diesem Vorgehen unzählige Möglichkeiten anwendbar.

| 8. | Portfolio | Übersichten | (Bewegungen | nach Konten) |
|----|-----------|-------------|-------------|--------------|
|----|-----------|-------------|-------------|--------------|

| 🗐 FinDat - Konto Bewegung            |                        |                   |                              | - 🗆 X                   |
|--------------------------------------|------------------------|-------------------|------------------------------|-------------------------|
| FinDat / Konto Bewegu                | Jng                    | Bericht           | Bericht                      | Bericht                 |
|                                      | flege                  | Konto Blatt       | Konto Saldo                  | Buchung Saldo           |
| KonID 1                              | Konto Aktiv            | Konldent          | K01 ~                        |                         |
| KonKurz UBA-PRI                      |                        | KonBesitzer       | Bes001 ~                     |                         |
| KonBank UBA                          |                        | KonStart          | 01.03.2023                   | -                       |
| KonKontoart Privatkonto              |                        | KonEnde           |                              |                         |
| Konto Bewegungen Info                |                        |                   |                              |                         |
| BewKonto BewlD BuchungID Jal         | hr BewDatum BewBuchung | BewTitel          | BewGutschrift BewLastschrift | BewPlusMinus            |
| К01 🗸 7 44986001 20                  | 23 01.03.2023 1        | Kontoeröffnung    | 670.00                       | 670.00                  |
| K01 V 8 45444001 20                  | 24 01.06.2024 1        | Monatsrechnung    | 345.60                       | -345.60                 |
| K01 🔽 15 45746001 20                 | 25 30.03.2025 1        | Übertrag aus Bank | 195.65                       | -195.65                 |
| © 1990-2025 - FinDat - wi concept    |                        |                   | CHF 670.00 CHF 541.25        | CHF 128.75              |
| Datensatz: 14 🔌 1 von 3 🕨 🕨 🔌 🦙 Unge | efiltert Suchen        |                   |                              |                         |
| © 1990-2025 - FinDat - wi concept    | (Cushue                |                   | М                            | littwoch, 18. Juni 2025 |

#### Erklärungen

Zu einer Bankverbindung sehen sie alle Bewegungen zu einem gewählten Bankkonto. Diverse Berichte können generiert werden.

Als reines Informationsformular zu benutzen. Hier sollten keine Einträge geändert werden.

| 9. | Portfolio | Übersichten | (Besitzer Kontostand) |  |
|----|-----------|-------------|-----------------------|--|
|----|-----------|-------------|-----------------------|--|

| 😑 FinDat - Besitzer Kontostand      |                 |             |              |                       | _                   |              | × |
|-------------------------------------|-----------------|-------------|--------------|-----------------------|---------------------|--------------|---|
| FinDat / Besitzer                   | Konten          |             |              |                       |                     | 0            |   |
|                                     | Bewe<br>Pflege  | gung<br>e   | E Be<br>Ko   | ericht<br>onten Saldo | Bericht<br>Besitzer | Saldo        |   |
| BesID 1                             | BesName         | Muster      | BesVorna     | ame Paul              |                     |              |   |
| Besident Bes001                     | BesPLZ          | 3300        | BesOrt       | Nestau                | I                   |              |   |
| Konto Summen                        |                 |             |              |                       |                     |              |   |
| Konldent KonBesitzer                | KonBank         | KonKontoart | Gutschrift   | Lastschrift           | Saldo               | Info         |   |
| ▶ K01 ∨ Bes001 ∨                    | UBA             | Privatkonto | 670.00       | 541.25                | 128.75              |              |   |
| K02                                 | UBA             | Sparkonto   | 200.00       |                       | 200.00              | ==           |   |
| K03 v Bes001 v                      | UBA             | Bonuskonto  | 395.50       | 146.25                | 249.25              |              |   |
|                                     |                 |             |              |                       |                     |              |   |
|                                     |                 |             |              |                       |                     |              |   |
|                                     |                 |             |              |                       |                     |              |   |
|                                     |                 |             |              |                       |                     |              |   |
| © 1990-2025 - FinDat - wi concep    | t               |             | CHF 1'265.50 | CHF 687.50            | CHF 578.00          |              |   |
| Datensatz: H 🔸 1 von 3 🕨 H 🕨 🦙      | Ungefiltert     | ien         |              |                       |                     |              |   |
|                                     |                 |             |              |                       |                     |              |   |
| © 1990-2025 - FinDat - wi concept   |                 |             |              |                       | Montag, 1           | 6. Juni 2028 | 5 |
| Datensatz: H 4 1 von 2 + H +* 🔀 Kei | n Filter Suchen |             |              |                       |                     |              |   |

## Erklärungen

Die aktuellen Konten Salden werden zu Besitzer angezeigt. Diverse Berichte zur Information können generiert werden.

| -8 | FinDat - Portfolio                                         |                       |                      |                        | - 0                  | × |
|----|------------------------------------------------------------|-----------------------|----------------------|------------------------|----------------------|---|
|    | FinDat / Port                                              | folio                 |                      |                        | <b>I</b> te          |   |
|    | Laufsaldo<br>Liste                                         | Laufsaldo<br>Diagramm |                      |                        |                      |   |
|    | KonBesitzer                                                | Si                    | ummevonBewGutschrift | SummevonBewLastschrift | SummevonBewPlusMinus |   |
|    | Bes001                                                     | ~                     | CHF 1'265.50         | CHF 687.50             | CHF 578.00           |   |
|    | Bes002                                                     | $\sim$                | CHF 2'292.34         | CHF 1'687.39           | CHF 604.95           |   |
|    |                                                            |                       |                      |                        |                      |   |
|    | © 1990-2025 - FinDat - wi conce<br>Dienstag, 17. Juni 2025 | ept                   |                      |                        | CHF 1'182.95         |   |

## 10. Portfolio Übersichten (Portfolio Kontostand)

#### Erklärungen

Die aktuellen Salden zu Besitzer werden angezeigt. Diverse Sichten zur Information können gestartet werden.

Über die Diagramme zu Laufsummen werden Entwicklungen zum Portfolio angezeigt.

### Laufsaldo Diagramme

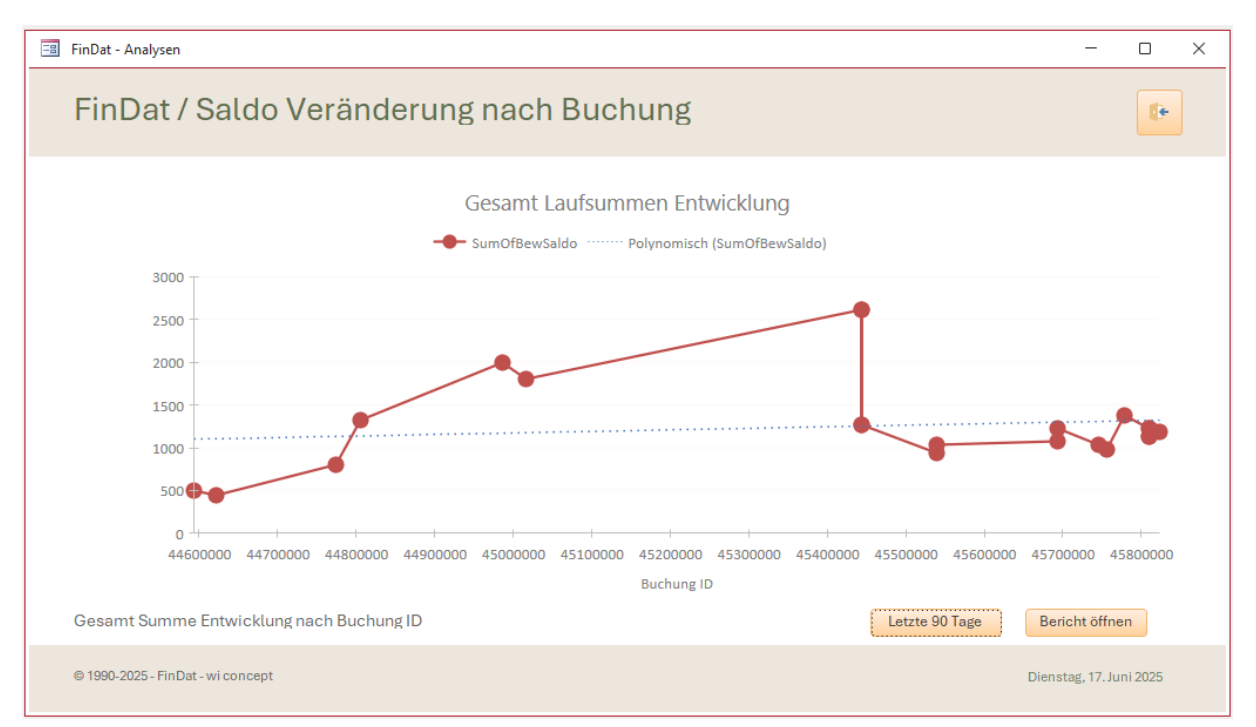

### Erklärung

Oben alle Bewegungen über den gesamten Buchungsverlauf und unten über die letzten 90 Tage grafisch dargestellt.

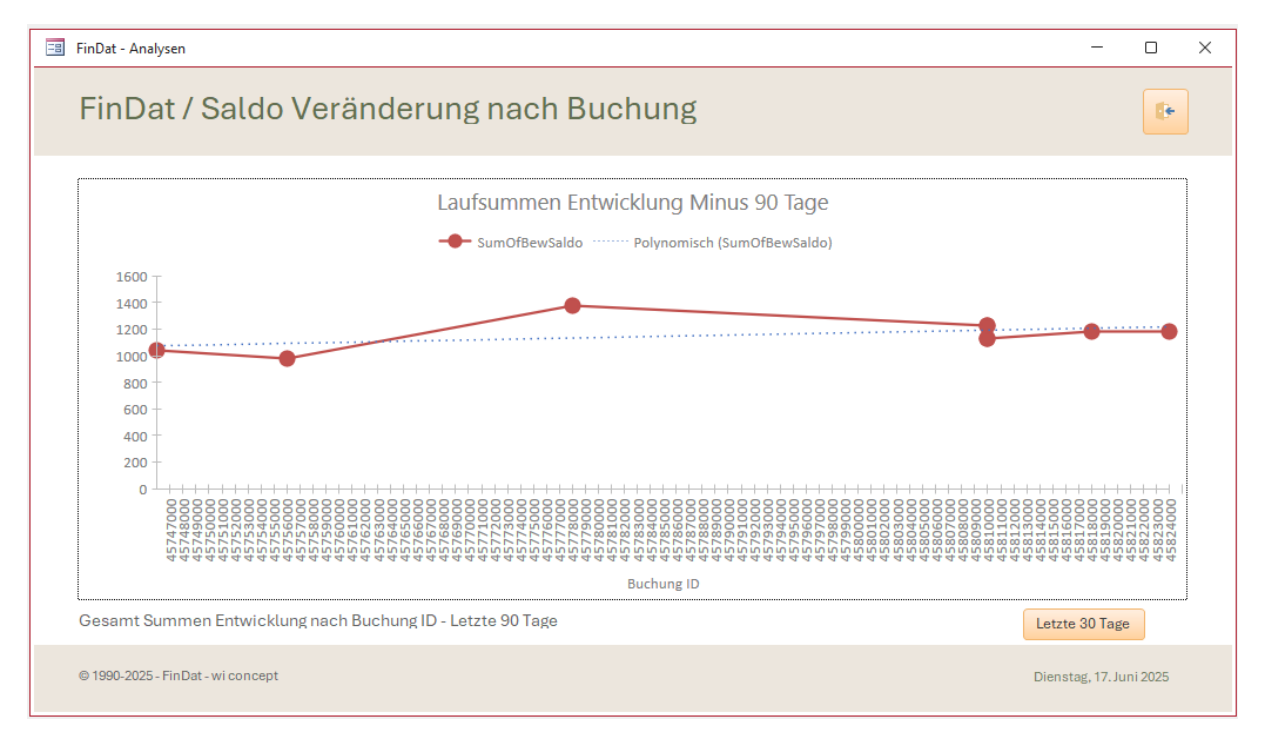

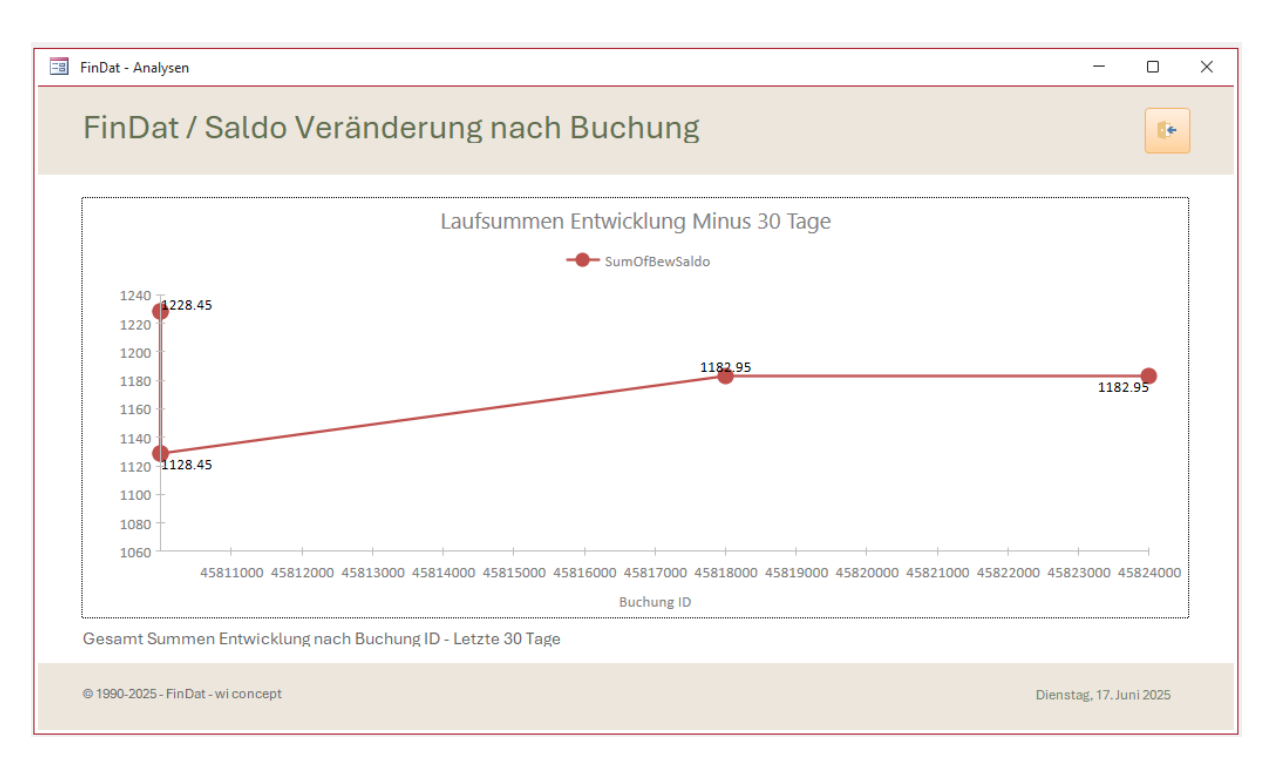

### Erklärung

Bewegungen über die letzten 30 Tage mit Gesamtstand Werten.

### Laufsaldo komplett als Tabelle

| 100  | FinDat -       | - Bewegung Lau                     | ufsaldo              |                |      |                         |               |                     |               |                 | -      |   | ×   |
|------|----------------|------------------------------------|----------------------|----------------|------|-------------------------|---------------|---------------------|---------------|-----------------|--------|---|-----|
|      | Fin            | Dat / E                            | Bewegi               | ung mi         | t La | ufsaldo                 |               | Bericht<br>Bewegung | E Diag<br>Bew | gramm<br>vegung |        | ŀ | Î   |
|      | BewlD          | ) BewDatum                         | BewBuchung           | BuchungID      | Jahr | BewTitel                | BewGutschrift | BewLastschrift      | BewSaldo      | BewKo           | onto   |   |     |
| ▶    | 1              | 01.02.2022                         | 1                    | 44593001       | 2022 | Kontoeröffnung          | 500.00        |                     | 500.00        | K04             | $\sim$ |   |     |
|      | 2              | 01.03.2022                         | 1                    | 44621001       | 2022 | Überweisung zu Bernolli |               | 50.00               | 450.00        | K04             | $\sim$ |   |     |
|      | 5              | 01.08.2022                         | 1                    | 44774001       | 2022 | Kontoeröffnung          | 350.00        |                     | 800.00        | K05             | $\sim$ |   |     |
|      | 6              | 01.09.2022                         | 1                    | 44805001       | 2022 | Einzahlung von Meier    | 530.00        |                     | 1'330.00      | K05             | $\sim$ |   |     |
|      | 7              | 01.03.2023                         | 1                    | 44986001       | 2023 | Kontoeröffnung          | 670.00        |                     | 2'000.00      | K01             | $\sim$ |   |     |
|      | 3              | 01.04.2023                         | 1                    | 45017001       | 2023 | Überweisung zu Meier    |               | 200.00              | 1'800.00      | K04             | $\sim$ |   |     |
|      | 4              | 01.06.2024                         | 1                    | 45444001       | 2024 | Krankenkasse Prämie     |               | 150.00              | 1'304.40      | K04             | $\sim$ |   |     |
|      | 8              | 01.06.2024                         | 1                    | 45444001       | 2024 | Monatsrechnung          |               | 345.60              | 1'304.40      | K01             | ~      |   | 1   |
|      | 9              | 01.06.2024                         | 2                    | 45444002       | 2024 | Einzahlung              | 468.50        |                     | 1'772.90      | K04             | $\sim$ |   |     |
|      | 10             | 01.06.2024                         | 3                    | 45444003       | 2024 | Auszahlung              |               | 500.00              | 1'272.90      | K05             | $\sim$ |   | - 1 |
|      | 11             | 05.09.2024                         | 1                    | 45540001       | 2024 | Transfer zu SUP         |               | 340.00              | 932.90        | K04             | $\sim$ |   |     |
|      | 12             | 05.09.2024                         | 2                    | 45540002       | 2024 | Transfer von PRI        | 100.00        |                     | 1'032.90      | K06             | ~      |   | 1   |
|      | 13             | 05.02.2025                         | 1                    | 45693001       | 2025 | Einzahlung              | 50.00         |                     | 1'082.90      | K02             | $\sim$ |   |     |
|      | 14             | 05.02.2025                         | 2                    | 45693002       | 2025 | Einzahlung              | 150.00        |                     | 1'232.90      | K02             | $\sim$ |   | 1   |
|      | 15             | 30.03.2025                         | 1                    | 45746001       | 2025 | Übertrag aus Bank       |               | 195.65              | 1'037.25      | K01             | $\sim$ |   |     |
|      | 16             | 09.04.2025                         | 1                    | 45756001       | 2025 | Übertrag aus Bank       | 189.34        | 247.39              | 979.20        | K07             | $\sim$ |   | 1   |
|      | 17             | 01.05.2025                         | 1                    | 45778001       | 2025 | Kotoeröffnung           | 395.50        |                     | 1'374.70      | K03             | $\sim$ |   |     |
|      | 18             | 02.06.2025                         | 1                    | 45810001       | 2025 | Bezug                   |               | 146.25              | 1'228.45      | K03             | $\sim$ |   |     |
|      | 19             | 02.06.2025                         | 2                    | 45810002       | 2025 | Kontoschliessung        |               | 100.00              | 1'128.45      | K06             | $\sim$ |   |     |
|      | 20             | 10.06.2025                         | 1                    | 45818001       | 2025 | Rückerstattung          | 54.50         |                     | 1'182.95      | K04             | $\sim$ |   |     |
|      | © 199<br>Monta | 0-2025 - FinDa<br>ıg, 16. Juni 202 | it - wi concept<br>5 |                |      |                         | CHF 3'557.84  | CHF 2'374.89        | CHF 1'182.95  |                 |        |   | •   |
| Date | nsatz: I∢      | 4 1 von 21                         | 🕨 🕨 🕨 🦙 Ur           | ngefiltert Suc | hen  |                         |               |                     |               |                 |        |   |     |

#### Erklärungen

Alle Buchungen werden nach Datum und Buchungsnummer sortiert angezeigt. Der Gesamt «BewSaldo» wird aufsummiert berechnet. Diverse Sichten zur Information können gestartet werden. Siehe Berichte und Diagramme.

## 11. Berichte und Diagramm Übersichten

| 🗐 FinDat - Analysen                |                                                                                            |                                          | _                                                                                                    |            | × |
|------------------------------------|--------------------------------------------------------------------------------------------|------------------------------------------|----------------------------------------------------------------------------------------------------|------------|---|
| FinDat / Berichte und              | d Diagramr                                                                                 | me                                       |                                                                                                    | ŀ          |   |
| Bericht - Besitzer Portfolio Salde | D                                                                                          | =                                        | Diagramm - Besitzer Werte                                                                                                    |            |   |
| Bericht - Besitzer Konten Saldo    |                                                                                            | ==                                       | Diagramm - Besitzer Verteilung                                                                                                    |            |   |
| Bericht - Konten Saldo             | [                                                                                          | =                                        | Diagramm - Besitzer Konten                                                                                                    |            |   |
| Bericht - Konten Buchung Saldo     | [                                                                                          |                                          | Diagramm - Gesamt Laufsumm                                                                                                    | ie         |   |
| Bericht - Kontoblatt mit Bewegu    | Ingen                                                                                      |                                          | Bericht - Bewegungssaldo nach                                                                                                    | Jahr       |   |
| With concept                       | Die Access Diagramm<br>Möglichkeiten eingese<br>Diagrammfunktion ve<br>Access Runtime 2016 | m Funkt<br>chränkt<br>erwende<br>6 werde | ion ist gegenüber den Excel<br>. In diesem Tool wurde die neue mode<br>.t. In der Datenbank Anwendung über o<br>.n leider keine Diagramme angezeigt. | rne<br>die |   |
| © 1990-2025 - FinDat - wi concept  |                                                                                            |                                          | Sonntag, 15. Ju                                                                                                    | ni 2025    |   |

#### Erklärungen

Alle Berichte und Diagramme werden über dieses Formular direkt aufgerufen werden. Alle Berichte sind druckbar.

Wenn sie nur einen Teil des Berichtes drucken wollen, beachten sie die Hilfestellung auf unser Webseite von Swiss Hometool. <u>Berichte</u> filtern.

## Beispiele von Berichten

| FIIIDati                | Bericht Besitze | er Konten - Aktueller | Saldo                      |                         |                   |
|-------------------------|-----------------|-----------------------|----------------------------|-------------------------|-------------------|
| KonBesitzer<br>Konldent | Kon Bank        | Kon Kontoart          | SummevonBewGutschrift Summ | nevonBewLastschrift Sum | mevonBewPlusMinus |
| Bes001                  |                 |                       |                            |                         |                   |
| K01                     | UBA             | Privatkonto           | 7'045.20                   | 1'935.65                | 5'109.5           |
| K02                     | UBA             | Sparkonto             | 1'000.00                   | 41450.05                | 1'000.00          |
| KU3                     | UBA             | Bonuskonto            | 18 950.50                  | 1 456.25                | 17 494.2          |
| Besitzer Summ           | en              |                       | CHF 26'995.70              | CHF 3/391.90            | CHF 23'603.80     |
| Bes002                  |                 |                       |                            |                         |                   |
| K04                     | Gantribank      | Privatkonto           | 5'500.00                   | 3'500.00                | 2'000.00          |
| K05                     | Gantribank      | Sparkonto             | 8'800.00                   | 500.00                  | 8'300.00          |
| KOG                     | Gantribank      | Superkonto            | 1'000.00                   | 1'000.00                | 0.0               |
| K07                     | UBA             | Privatkonto           | 1'389.34                   | 1'427.39                | -38.0             |
| Besitzer Summ           | en              |                       | CHF 16'689.34              | CHF 6'427.39            | CHF 10'261.95     |
| Gesamt Portfo           | lo Summen       |                       | CHF 43'685.04              | CHF 9'819.29            | CHF 33'865.75     |
|                         |                 |                       |                            |                         |                   |
|                         |                 |                       |                            |                         |                   |
|                         |                 |                       |                            |                         |                   |
|                         |                 |                       |                            |                         |                   |
|                         |                 |                       |                            |                         |                   |

#### Erklärungen

Die Besitzer haben Bankkonten. Für diese Konten werden die aktuellen Salden ausgegeben. Mit Summen Ergebnissen.

|                       | : / Buc | chun | g Saldo    | nac | h Konto                 |               |                |              |            |
|-----------------------|---------|------|------------|-----|-------------------------|---------------|----------------|--------------|------------|
|                       |         |      | 0          |     |                         |               |                |              |            |
| BewKonto<br>BuchungID | BewID   | Jahr | BewDatum   | Nr  | BewTitel                | BewGutschrift | BewLastschrift | BewPlusMinus | Saldo      |
| K01                   |         |      |            |     |                         |               |                |              |            |
| 44986001              | 7       | 2023 | 01.03.2023 | 1   | Kontoeröffnung          | CHF 670.00    |                | 670.00       | CHF 670.00 |
| 45474001              | 8       | 2024 | 01.07.2024 | 1   | Monatsrechnung          |               | CHF 345.60     | -345.60      | CHF 324.40 |
| 45807001              | 15      | 2025 | 30.05.2025 | 1   | Übertrag aus Bank       |               | CHF 195.65     | -195.65      | CHF 128.75 |
| K02                   |         |      |            |     |                         |               |                |              |            |
| 45782001              | 13      | 2025 | 05.05.2025 | 1   | Einzahlung              | CHF 50.00     |                | 50.00        | CHF 50.00  |
| 45782002              | 14      | 2025 | 05.05.2025 | 2   | Einzahlung              | CHF 150.00    |                | 150.00       | CHF 200.00 |
| K03                   |         |      |            |     |                         |               |                |              |            |
| 45809001              | 17      | 2025 | 01.06.2025 | 1   | Kotoeröffnung           | CHF 395.50    |                | 395.50       | CHF 395.50 |
| 45810001              | 18      | 2025 | 02.06.2025 | 1   | Bezug                   |               | CHF 146.25     | -146.25      | CHF 249.25 |
| K04                   |         |      |            |     |                         |               |                |              |            |
| 44593001              | 1       | 2022 | 01.02.2022 | 1   | Kontoeröffnung          | CHF 500.00    |                | 500.00       | CHF 500.00 |
| 44621001              | 2       | 2022 | 01.03.2022 | 1   | Überweisung zu Bernolli |               | CHF 50.00      | -50.00       | CHF 450.00 |
| 45017001              | 3       | 2023 | 01.04.2023 | 1   | Überweisung zu Meier    |               | CHF 200.00     | -200.00      | CHF 250.00 |
| 45444001              | 4       | 2024 | 01.06.2024 | 1   | Krankenkasse Prämie     |               | CHF 150.00     | -150.00      | CHF 100.00 |
| 45474002              | 9       | 2024 | 01.07.2024 | 2   | Einzahlung              | CHF 468.50    |                | 468.50       | CHF 568.50 |
| 45478001              | 11      | 2024 | 05.07.2024 | 1   | Transfer zu SUP         |               | CHF 340.00     | -340.00      | CHF 228.50 |
| 45824001              | 20      | 2025 | 16.06.2025 | 1   | Rückerstattung          | CHF 54.50     |                | 54.50        | CHF 283.00 |
| 45826001              | 21      | 2025 | 18.06.2025 | 1   | Testzeile               |               | CHF 64.75      | -64.75       | CHF 218.25 |
| K05                   |         |      |            |     |                         |               |                |              |            |
| 44774001              | 5       | 2022 | 01.08.2022 | 1   | Kontoeröffnung          | CHF 350.00    |                | 350.00       | CHF 350.00 |
| 44805001              | 6       | 2022 | 01.09.2022 | 1   | Einzahlung von Meier    | CHF 530.00    |                | 530.00       | CHF 880.00 |

### Erklärungen

Die einzelnen Bankkonten mit allen Buchungen. Für die Konten werden die Salden pro Buchung angezeigt. Mit diesem Bericht ist der Kontostand jederzeit zu jeder Buchung sichtbar.

#### Beispiele von Diagrammen

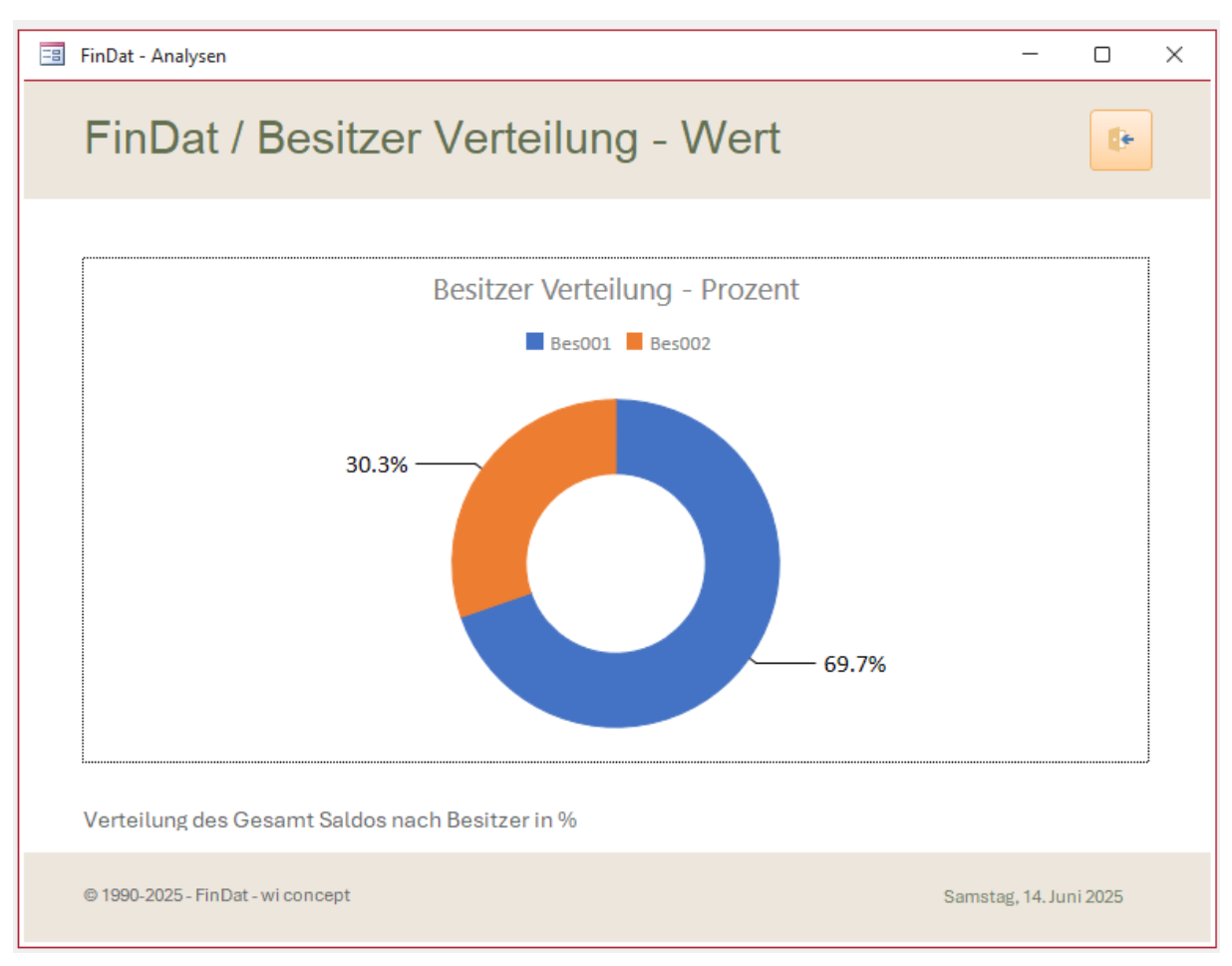

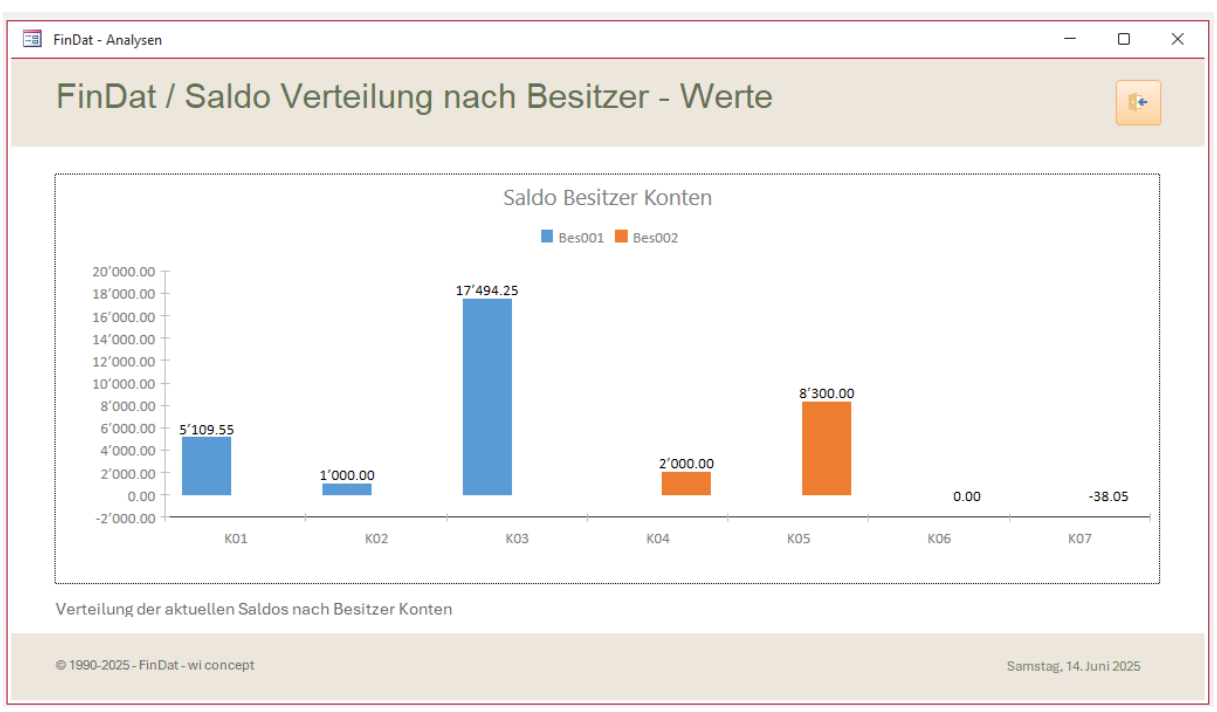

Werden automatisch aktualisiert.

### 12. Einstellungen

| 🖃 FinDat - Einstellungen          | – 🗆 X                          |
|-----------------------------------|--------------------------------|
| FinDat / Einstellungen            |                                |
| Definition - Kontoblätter         | 📧 Wertliste - Bewegung Art     |
| Definition - Rechnungssteller     | Wertliste - Bewegung Kategorie |
|                                   |                                |
|                                   |                                |
|                                   | 12:42:03                       |
| wieconcept                        |                                |
| © 1990-2025 - FinDat - wi concept | Montag, 16. Juni 2025          |

### Erklärungen

Für einige Tabellen und Wertelisten sind bei der Anwendung der FinDat Datenbank Anpassungen notwendig. Einige Anpassungen können auch direkt in Formularen oder Tabellen vorgenommen werden. Sie nächste Seite.

| inDat / Pfleg               | e Bewegi                                             | ung - Einzelformular                                                                                      | Be<br>Ta                                                                                                    | ewegung<br>Ibelle |  |
|-----------------------------|------------------------------------------------------|----------------------------------------------------------------------------------------------------|----------------------------------------------------------------------------------------------------|-------------------|--|
|                             |                                                      |                                                                                                    |                                                                                                    |                   |  |
| BewiD                       |                                                      |                                                                                                    |                                                                                                    |                   |  |
| BewKonto                    | K04 ~                                                |                                                                                                    | Jahr                                                                                                    | 2022              |  |
| BewDatum                    | 01.02.2022                                           | -                                                                                                    | Wert                                                                                                    | 44593             |  |
| BewBuchung                  | 1                                                    | n                                                                                                    | BuchungID                                                                                                    | 44593001          |  |
| BewTitel                    | Kontoeröffnung                                       |                                                                                                    | -                                                                                                    |                   |  |
| BewGutschrift               |                                                      | CHF 500.00                                                                                                |                                                                                                    |                   |  |
| BewLastschrift              |                                                      |                                                                                                    | BewPlusMinus                                                                                                    | 500.00            |  |
| BewArt                      | Start                                                |                                                                                                    |                                                                                                    |                   |  |
| BewRechnung<br>BewKategorie | BewArtName<br>Abschluss<br>Automat                   | BewArtInfo<br>Monatsabschluss Gut- und Lastschrift<br>Am Automat Ausgang oder Eingang                     | finweis: Die roten Felder werden automatisch<br>perechnet. Der erscheinende Eintrag Fehler wird mit<br>perechneten Felder ersetzt abold Datum und<br>buchung eingetragen sind. Achten sie bei mehreren<br>buchungen zum gleichen Tag, die Buchungsnummer<br>mmer um +1 zu erhöhen.<br>Dienstag, 17. Juni 2025 |                   |  |
| BewBemerkung                | Eigentransfer<br>Ende<br>Fremdtransfer<br>Gutschrift | Vebertrag zu Konto Eigenbesitz<br>Konto Schliessung<br>Uebertrag zu Konto Fremdbesitzer<br>Rückerstattung |                                                                                                    |                   |  |
| - 4000 D005 - F- D          | ntern<br>Rechnung                                    | Uebertrag innerhalb der Bank<br>Rechnung von Lieferant                                                    |                                                                                                    |                   |  |

### Erklärungen

Eine Wertliste. Sie klappt auf. Werte können gewählt werden. Sie können diese Wertliste ergänzen oder anpassen (siehe Pfeil).

Beachten sie das Änderungen nicht in Datensätzen geändert werden. Diese müssen selbst in den Datensätzen nachkorrigiert werden.

| -8 | FinDat - Bewe | gung Art - Wertliste | _                                    | × |
|----|---------------|----------------------|--------------------------------------|---|
|    | BewArtID      | BewArtName           | BewArtInfo                           |   |
| ▶  | 1             | Start                | Konto Eröffnung                      |   |
|    | 2             | Ende                 | Konto Schliessung                    |   |
|    | 3             | Intern               | Uebertrag innerhalb der Bank         |   |
|    | 4             | Rechnung             | Rechnung von Lieferant               |   |
|    | 5             | Automat              | Am Automat Ausgang oder Eingang      |   |
|    | 6             | Schalter             | Am Schalter Ausgang oder Eingang     |   |
|    | 7             | Eigentransfer        | Uebertrag zu Konto Eigenbesitz       |   |
|    | 8             | Fremdtransfer        | Uebertrag zu Konto Fremdbesitzer     |   |
|    | 9             | Abschluss            | Monatsabschluss Gut- und Lastschrift |   |
|    | 10            | Gutschrift           | Rückerstattung                       |   |
| *  | (Neu)         |                      |                                      |   |

## Rechnungssteller

| 🗐 FinDat - Rechnung                      | g Definition                        |            |                           | — (                   |        | × |
|------------------------------------------|-------------------------------------|------------|---------------------------|-----------------------|--------|---|
| FinDat / F                               | Rechnungssteller                    |            |                           | Rechnung<br>Kurzliste | ŀ      |   |
| RecID                                    | 3                                   | RecOrt     | Tobel                     |                       |        |   |
| RecIdent                                 | REC-Visura                          | RecLand    | Schweiz                   |                       |        |   |
| RecName                                  | Visura Krankenkasse AG              | RecTelefon | 031 345 478 888           |                       |        |   |
| RecVorname                               |                                     | RecNatel   |                           |                       |        |   |
| RecStrasse                               | Werkstrasse                         | RecEmail   |                           |                       |        |   |
| RecStrassenNr                            | 99                                  | RecArt     | Lastverfahren             |                       | $\sim$ |   |
| RecPLZ                                   | 4066                                | RecInfo    | Monatsrechnung            |                       |        |   |
| Info zu Zahlunger                        | n                                   |            |                           |                       |        |   |
| Jahr Bucht                               | ungID BewKonto Datum Nr BewTitel    | Bew0       | Gutschrift BewLastschrift | BewRechnung           | Î      |   |
| 2024 45444                               | 4001 K04 🗸 01.06.2024 1 Krankenkas  | se Prämie  | 150.00                    | REC-Visura            | -      |   |
| 2025 45818                               | 8001 K04 🤍 10.06.2025 1 Rückerstatt | tung       | 54.50                     | REC-Visura            | -      |   |
| *                                        | $\checkmark$                        |            |                           | REC-Visura            | -      |   |
| © 1990-2025 - F<br>Datensatz: 14 - 4 1 v | FinDat - wi concept                 |            | 54.50 150.00              | Bericht öffnen        |        |   |
| © 1990-2025 - Fin Dat                    | - wi concept                        |            |                           | Dienstag, 17. Juni 2  | 025    |   |

#### Erklärungen

Die Rechnungssteller können hier definiert werden. Sie sehen auch auf welchen Konten Buchungen zum Rechnungssteller vorgenommen wurden. Zur Bearbeitung auch direkt in der Tabelle Bewegung anwählbar.

#### 13. Hinweise und Version

| 🖃 FinDat - Hinweis                                                                                                    | -                                          |                     | × |
|----------------------------------------------------------------------------------------------------|--------------------------------------------|---------------------|---|
| FinDat / Hinweise und Version                                                                                                    | ung                                        | ŀ                   |   |
| Access Datenbank<br>Für diese Datenbank übernehmen wir generell keinen Support, Weiterentwicklung und Hilfe. D<br>Verwendung geschieht auf eigene Verantwortung. Die Datenbank darf für private Zwecke kost<br>weitergegeben werden, unter der Voraussetzung, dass keine Komponenten wie Bilder, Hyperli<br>Programmierung verändert werden. Die Access Datenbanken sind nur lauffähig, wenn sie im B<br>entsprechenden Access Microsoft Programms sind. Ohne MS Access können Sie die Access F<br>Microsoft runterladen. Nach Installation der Runtime können Sie die Datenbank verwenden.<br>FinDat Version / Datenbank für Home Finanzen<br>v.1.01 / Erste erstellte Finanz Datenbank (Atari ST)<br>v.2.01 / Komplette Überarbeitung zu Design, Berichten und Fehlerkorrekturanpassungen | )ie<br>enlos<br>inks u<br>3esitz<br>Runtin | nd<br>des<br>ne bei |   |
|                                                                                                    |                                            | 14:04:24            |   |
| WEIBEL INNOVATE<br>wi concept<br>CH-3054 Schüpfen                                                                                                    | wisc                                       | oncept              |   |
| © 1990-2025 - FinDat - wi concept Samstag,                                                                                                    | 14. Jun                                    | i 2025              |   |

#### Informationsformular / Datenbank

Hier wird die Version der Datenbank angezeigt.

Wenn Sie eine neue Version anwenden wollen, müssen Sie ihre Daten zuerst exportieren und anschliessend in die neue Datenbank Version importieren. Für Unerfahrene ist dies nicht zu empfehlen.

## 14. Anwendung schliessen

| FinDat - Start - Willkommen -     |    |                         |  |  |
|-----------------------------------|----|-------------------------|--|--|
| FinDat / Finanzen im Griff        |    |                         |  |  |
| Übersicht - Portfolio             |    | Anlegen - Besitzer      |  |  |
| Übersicht - Besitzer Konten       | =  | Anlegen - Konten        |  |  |
| Übersicht - Konto Bewegung        |    | Anlegen - Bewegungen    |  |  |
| Übersicht - Bewegungen Filtern    |    |                         |  |  |
| Analysen - Berichte und Diagramme | =  | Weitere Einstellungen   |  |  |
| 12:30:17                          |    |                         |  |  |
| Datenbank schliessen              | == | Hinweis und Version     |  |  |
| © 1990-2025 - FinDat - wi concept |    | Mittwoch, 18. Juni 2025 |  |  |

### Die Datenbank schliessen

Über den Button [Datenbank schliessen] können Sie die Anwendung schliessen.

### Herausgeber

WEIBEL INNOVATE wi concept CH-3054 Schüpfen

## Ausgabe Kurzanleitung

2025-06 / Ab Rev. 2.01

Die erste Version der Finanz Datenbank erschien um das Jahr 1990 als Atari / Phoenix Version. Anfang 2025 erfolgte eine komplette Design- & Funktionsanpassung für MS Access.

Die Kurzanleitung kann leichte visuelle Unterschiede zur aktuellen Vorlage aufweisen.

### Aktuelle Datenbankversion

Die aktuellen Datenbank Vorlagen werden auf Swiss Hometool publiziert.

#### <u>FinDat</u>

Home Finanzen professionell zu Gesamtübersichten führen. Wissen was ist der Stand. Wie ist der Verlauf.

Die jetzige Fassung wurde grundlegend überarbeitet. Es werden zum Aufbau der Datenbank keine tiefgreifenden Codes verwendet. Sie ist kostenlos und besitzt eine offene Struktur. Wer ein Office 365 besitzt (installiert auf Desktop), kann diese Datenbank verwenden. Für andere empfehlen wir die Microsoft Runtime Version. Weiterführende Informationen finden sie auf unserer <u>Website</u>.

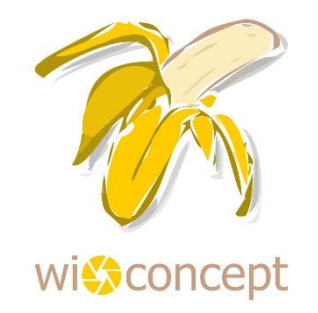

#### © 1990-2025 WEIBEL INNOVATE / WI CONCEPT